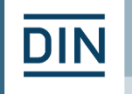

5. STLB-Bau Anwendertagung

# Neues STLB-Bau ab Version 2019-10

Dipl.-Ing. Andreas Frisch

19.11.2019

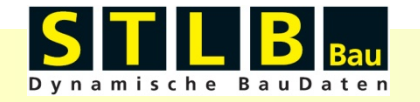

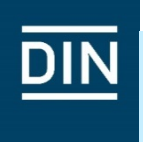

Bereits seit 1996 gibt es STLB-Bau in seiner digitalen Form.

2014 wurden Evaluierungen und Anwenderstudien durchgeführt mit der Fragestellung: Wie kann STLB-Bau zukunftsfähig aufgestellt werden?

2016 wurden in den entsprechenden Gremien die Ziele in einem Lastenheft definiert.

2017 startete die Entwicklung einer neuen Programmversion von STLB-Bau.

Mit Ausgabe 2019-10 ist das neue STLB-Bau an den Start gegangen!

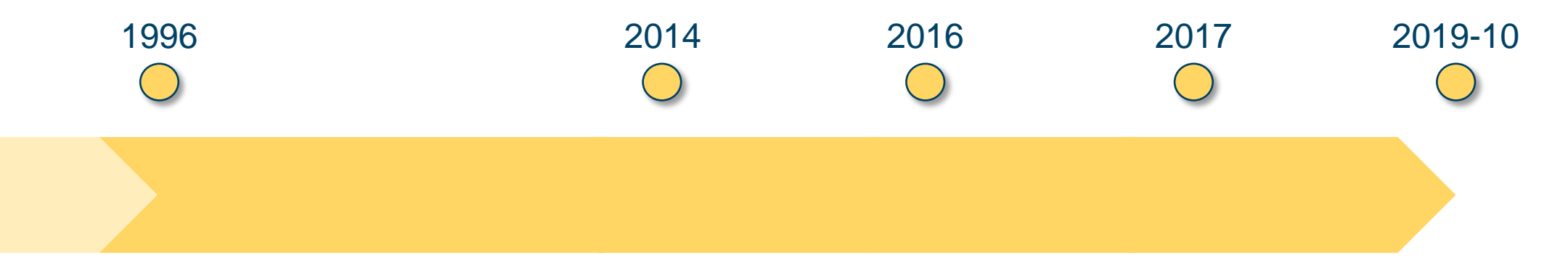

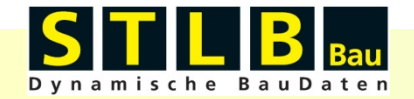

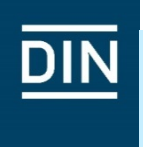

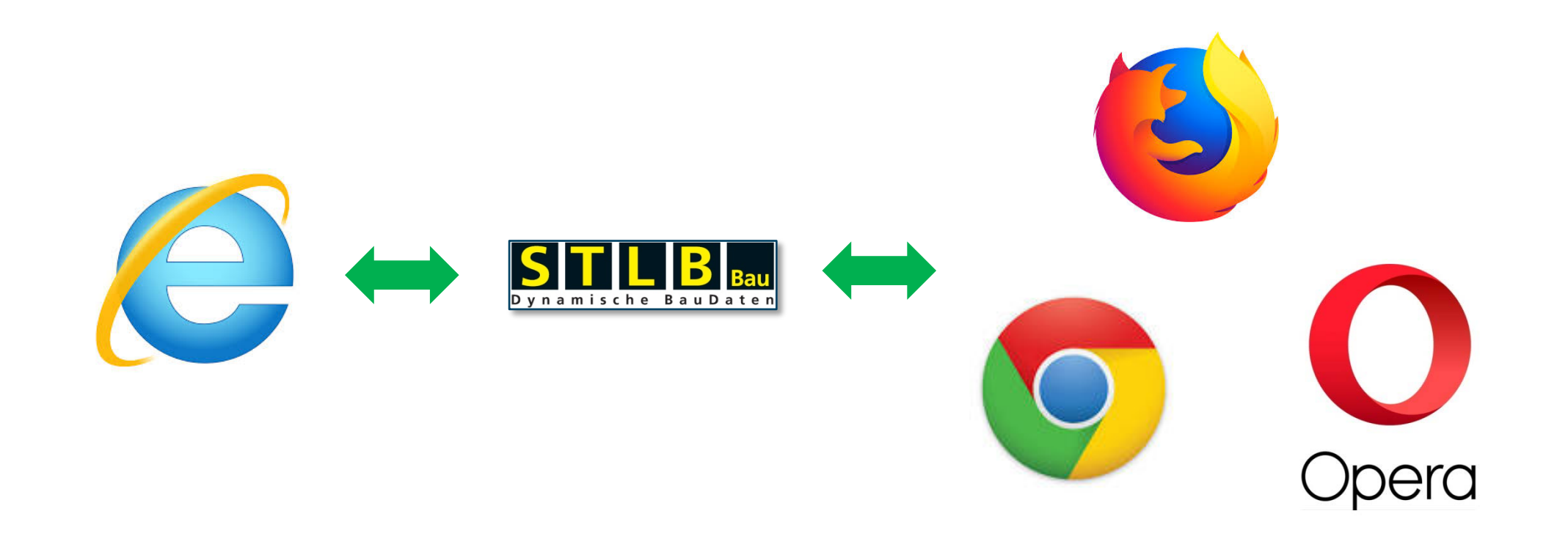

## Verzicht auf Abhängigkeit MS Internet Explorer – Sie als Softwarehaus steuern den Browser

5. STLB-Bau Anwendertagung

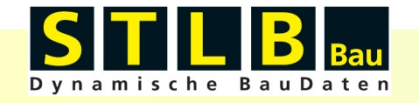

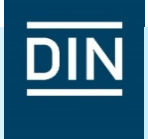

Die Positionsübergabe an das AVA-Programm erfolgt viel schneller und unkomplizierter.

In der bekannten Version von STLB-Bau (XML V2) war es notwendig 4 mal per Klick eine Auswahl zu treffen...

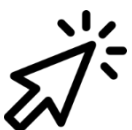

Position in Positionsliste übergeben

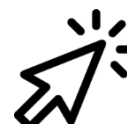

Positionsliste anzeigen

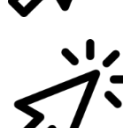

Position(en) auswählen

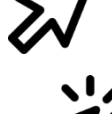

Positionsliste exportieren

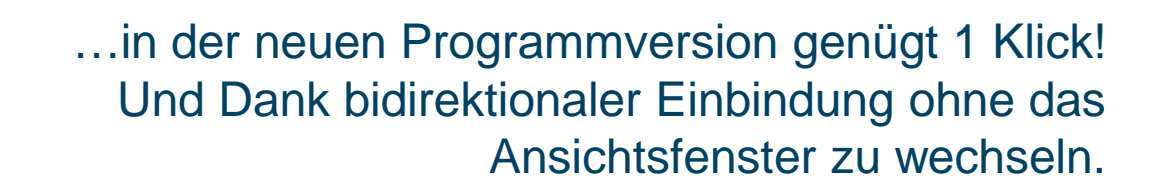

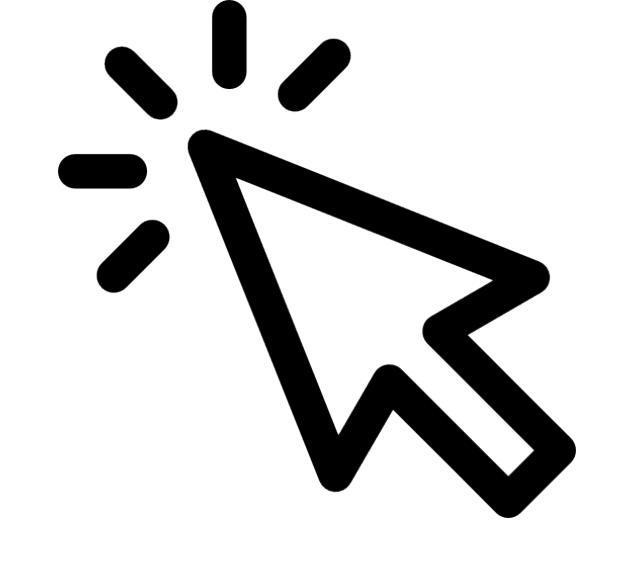

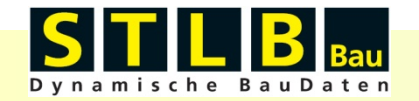

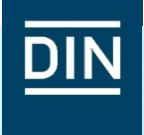

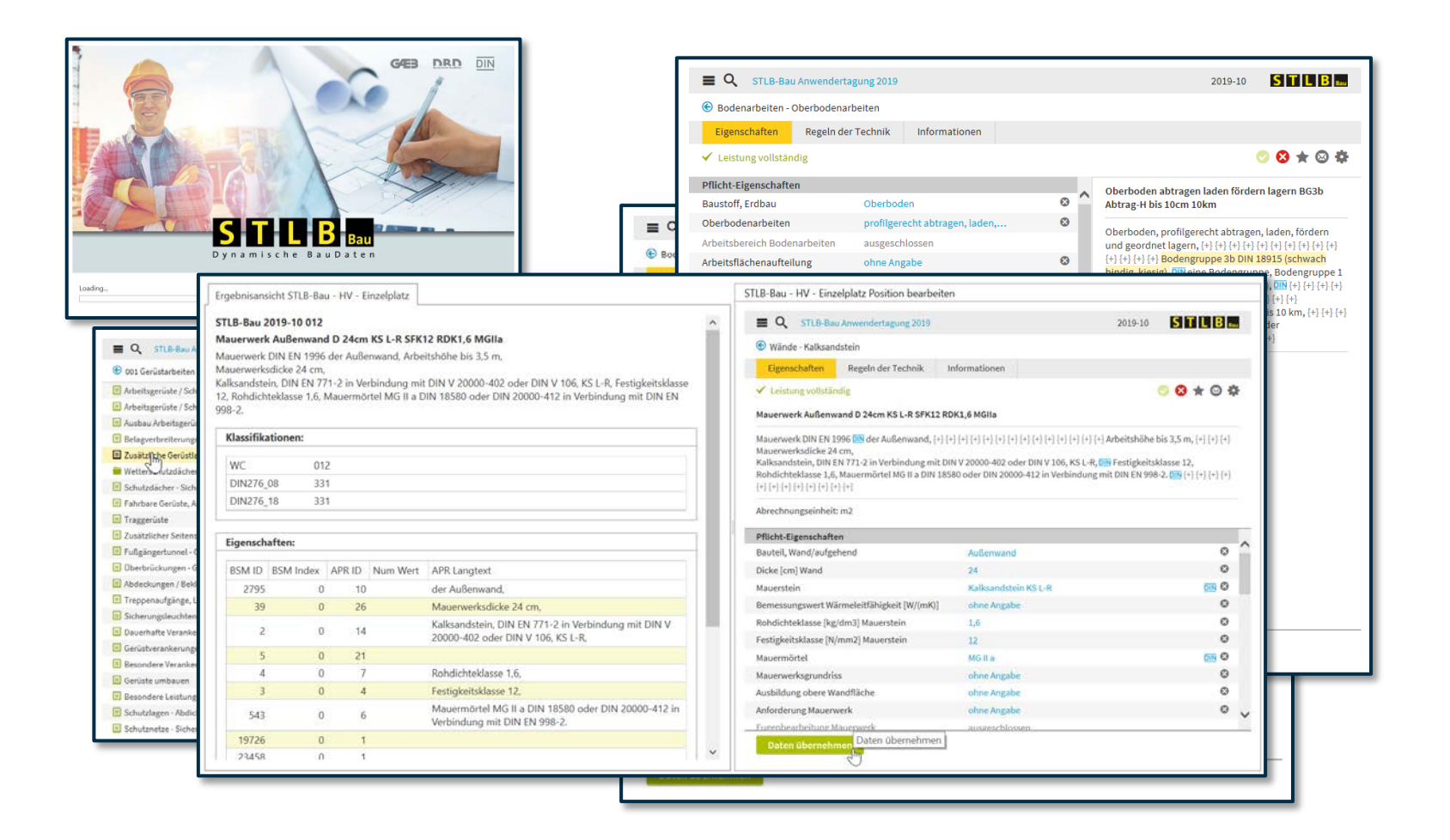

#### Neue ergonomische Benutzeroberfläche

Benutzeroberfläche beliebig skalierbar

Intuitives Arbeiten aus Positionslangtext

Unkomplizierte Übergabe an AVA-Programm

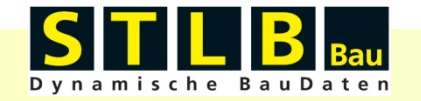

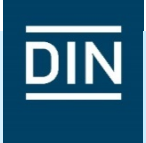

# Übergabe der Favoritenliste

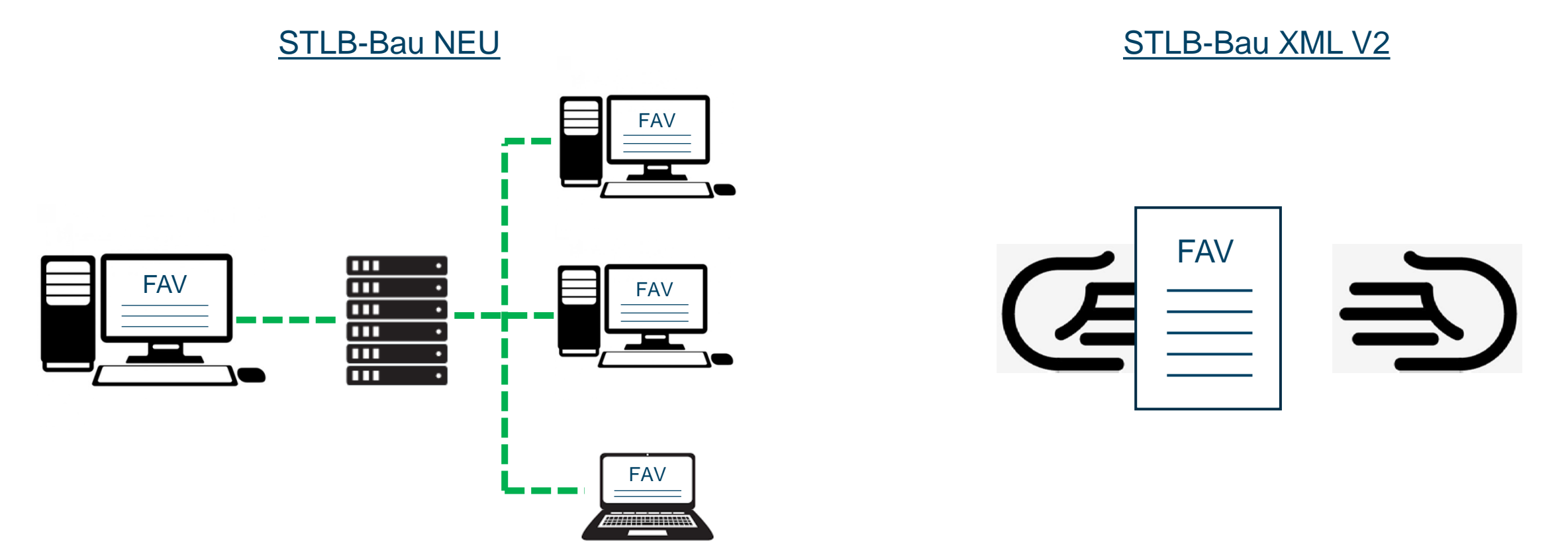

Favoriten auch nutzbar im Firmennetz – keine lokale Lösung

5. STLB-Bau Anwendertagung

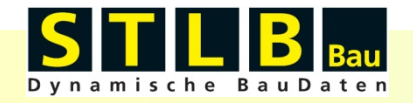

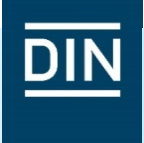

| STLB-Bau Anwendertagung 2019              | 2019-10 <b>S T L B</b> <sub>Bass</sub>      |
|-------------------------------------------|---------------------------------------------|
| Leistungsbereiche                         | ×                                           |
| 🛑 Testdaten: 16 komplette Bauleistungen   | Nicht gekaufte Leistungsbereiche ausblenden |
| 🛑 Allgemeine Standardbeschreibungen (\    | J.W.                                        |
| 🛑 000 Sicherheitseinrichtungen, Baustelle |                                             |
| 🛑 001 Gerüstarbeiten                      |                                             |
| 🛑 002 Erdarbeiten                         |                                             |
| 🛑 003 Landschaftsbauarbeiten              |                                             |
| 🛑 004 Landschaftsbauarbeiten - Pflanzen   |                                             |
| 🛑 005 Brunnenbauarbeiten und Aufschlussbo | ohrungen                                    |
| 🛑 006 Spezialtiefbauarbeiten              |                                             |
| 🛑 007 Untertagebauarbeiten                |                                             |
| 🛑 008 Wasserhaltungsarbeiten              |                                             |
| 🛑 009 Entwässerungskanalarbeiten          |                                             |
| 🛑 010 Drän- und Versickerarbeiten         |                                             |
| 🛑 011 Abscheider- und Kleinkläranlagen    |                                             |
| 🛑 012 Mauerarbeiten                       |                                             |
| 🛑 013 Betonarbeiten                       |                                             |
| 🛑 014 Natur-, Betonwerksteinarbeiten      |                                             |
| 🛑 016 Zimmer- und Holzbauarbeiten         |                                             |
| 🛑 017 Stahlbauarbeiten                    |                                             |
| 🛑 018 Abdichtungsarbeiten                 |                                             |
| 🛑 019 Kampfmittelräumarbeiten             |                                             |
| 🛑 020 Dachdeckungsarbeiten                |                                             |
| 🛑 021 Dachabdichtungsarbeiten             |                                             |

In der Grundansicht werden direkt die freigeschalteten Leistungsbereiche angezeigt.

Eine Anzeige der erworbenen Verkaufspakete ist nicht mehr erforderlich.

Die nicht gekauften Leistungsbereiche können über die Einstellungen ausgeblendet werden.

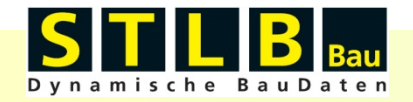

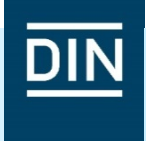

| 😉 Wände - Porenbetonstein                                                                                                    |                                                          |                                                                     |                         |   |
|----------------------------------------------------------------------------------------------------|----------------------------------------------------------|---------------------------------------------------------------------|-------------------------|---|
| Eigenschaften Regeln der Technik                                                                                                    | Informationen                                            |                                                                     |                         |   |
| ✓ Leistung vollständig                                                                                                    |                                                          |                                                                     | 📀 😣 ★ 😂 🐇               | * |
| Mauerwerk Außenwand Porenbeton-Pla                                                                                                    | nforderung Mauerwerk                                     | ünnbettmörtel                                                       |                         |   |
| Verbindung mit DIN 20000-404 oder nach 201<br>Dünnbettmörtel DM DIN 18580 oder DIN 2000<br>m. {+} {+} {+} {+} {+} {+} {+} {+} {+} {+} | assung, un estigkeitskias:<br>)0-412 in Verbindung mit D | ie 2, копоісптекіаsse 0,4, ма<br>N EN 998-2, ⊡N {+} {+} {+} {+} {+} | (+} Arbeitshöhe bis 3,5 | 5 |
| Pflicht-Eigenschaften                                                                                                    |                                                          |                                                                     |                         |   |
| Bauteil, Wand/aufgehend                                                                                                    | Außenwand                                                |                                                                     | 8                       |   |
| Dicke [cm] Wand                                                                                                    | 30                                                       |                                                                     | 8                       |   |
| Mauerstein                                                                                                    | Porenbeton-Plans                                         | stein                                                               |                         |   |
| Bemessungswert Wärmeleitfähigkeit [W/(mK                                                                                              | )] ohne Angabe                                           |                                                                     | 8                       |   |
| Rohdichteklasse [kg/dm3] Mauerstein                                                                                                   | 0,4                                                      |                                                                     | 8                       |   |
| Festigkeitsklasse [N/mm2] Mauerstein                                                                                                  | 2                                                        |                                                                     | 8                       |   |
| Mauermörtel                                                                                                    | Dünnbettmörtel                                           |                                                                     |                         |   |
|                                                                                                    | ohne Angabe                                              |                                                                     | 8                       |   |
| Mauerwerksgrundriss                                                                                                    | ohne Angabe                                              |                                                                     | 8                       |   |
| Mauerwerksgrundriss<br>Ausbildung obere Wandfläche                                                                                    |                                                          |                                                                     | 0                       |   |
| Mauerwerksgrundriss Ausbildung obere Wandfläche Anforderung Mauerwerk                                                                 | ohne Angabe                                              |                                                                     | w .                     |   |

In den Leistungspositionen werden Platzhalter an den Stellen im Langtext angezeigt, an denen "keine Angabe" gewählt wurde oder Pflicht-Eigenschaften ausgeschlossen wurden.

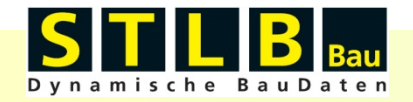

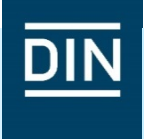

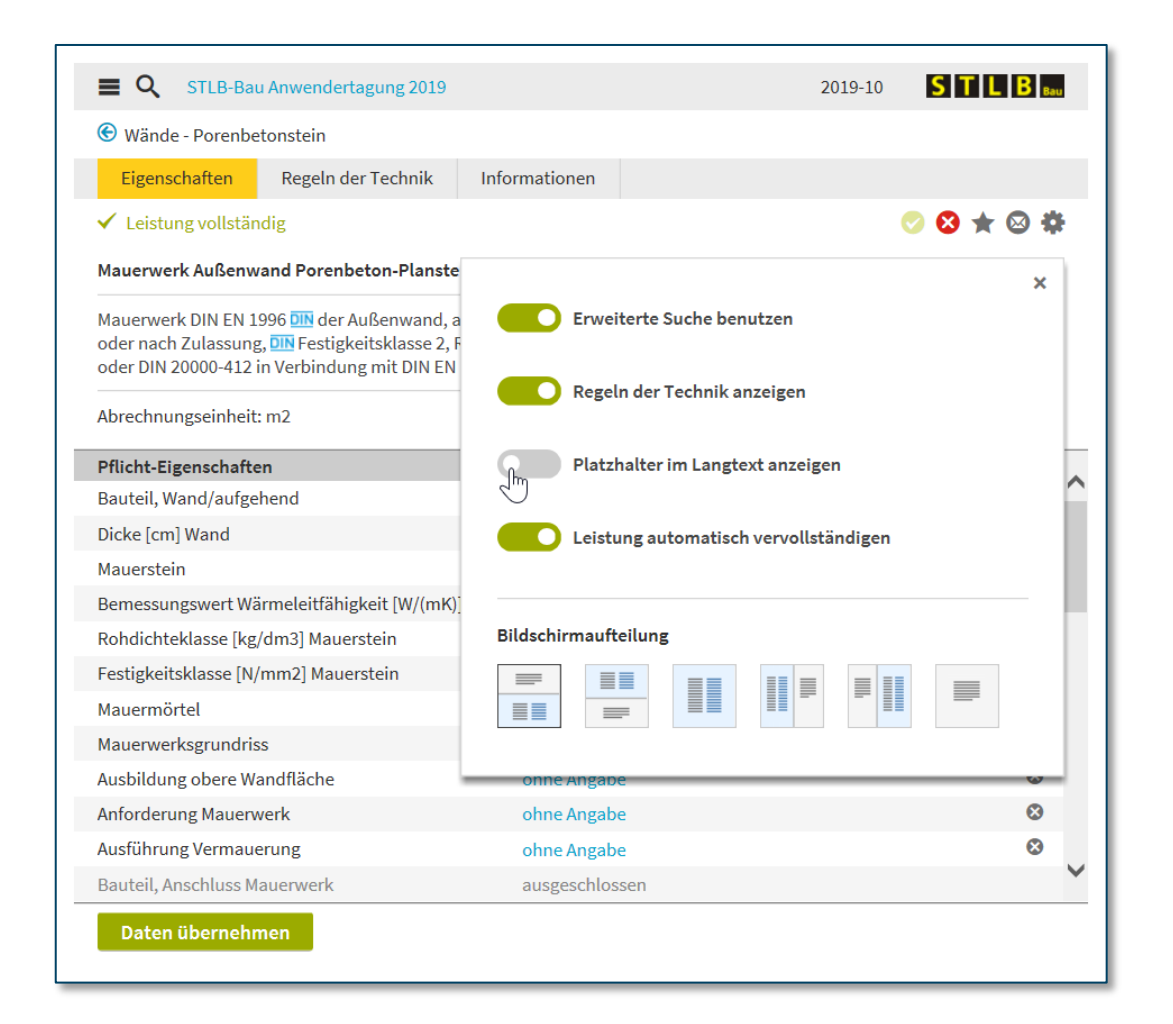

Die Anzeige dieser Platzhalter kann in den Einstellungen ausgeschaltet werden.

Dies gilt ebenfalls für die DIN-Symbole, auch hier lässt sich die Anzeige deaktivieren.

Darüber hinaus kann in den Positionseinstellungen zwischen "Erweiterter Suche" und "Einfacher Suche" gewählt werden. Außerdem hat der Anwender die Möglichkeit, die Positionen beim Aufruf automatisch vervollständigen zu lassen oder dies abzuschalten.

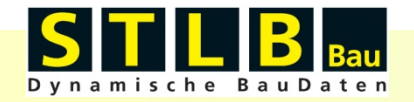

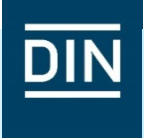

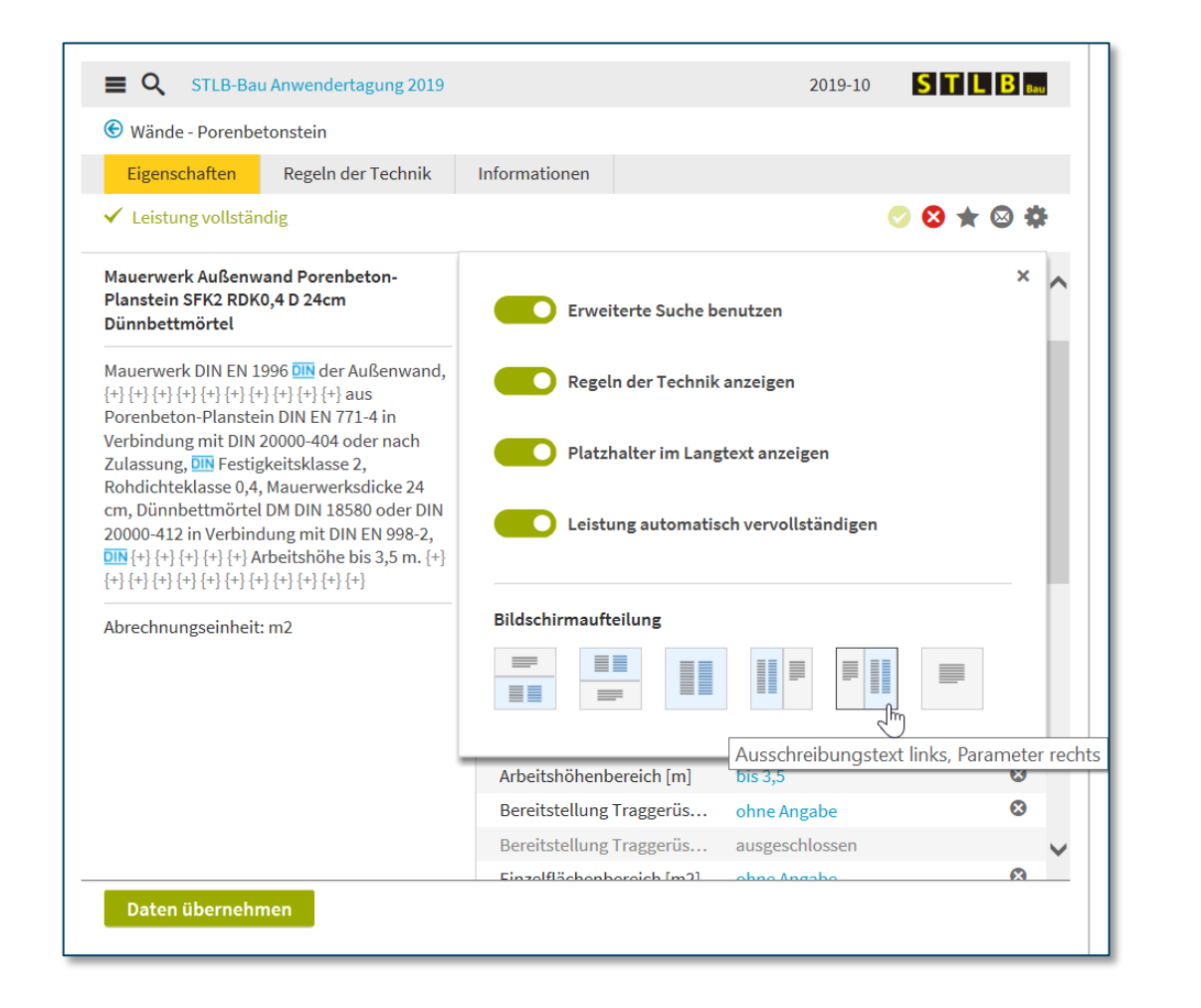

Dem Anwender stehen verschiedene Varianten der Positionsanzeige zur Verfügung.

Die Felder für die Langtextanzeige und Leistungseigenschaften sind verschieden nebenund übereinander kombinierbar.

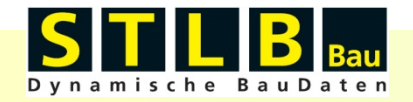

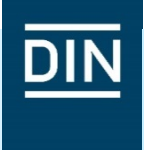

| <b>Q</b> STLB-Bau                                                                                  | Anwendertagung 2019                                                                                       |                                         |                                                                                        | 2019-10                                                                                       | STLB <sub>BOU</sub>                                       |
|----------------------------------------------------------------------------------------------------|----------------------------------------------------------------------------------------------------|-----------------------------------------|----------------------------------------------------------------------------------------|-----------------------------------------------------------------------------------------------|-----------------------------------------------------------|
| Wände - Porenbe                                                                                    | tonstein                                                                                                  |                                         |                                                                                        |                                                                                               |                                                           |
| Eigenschaften                                                                                      | Regeln der Technik                                                                                        | Informationen                           |                                                                                        |                                                                                               |                                                           |
| ✓ Leistung vollstän                                                                                | dig                                                                                                    |                                         |                                                                                        | (                                                                                             | 🗢 😣 ★ 😣 🌩                                                 |
| Mauerwerk DIN EN 19<br>Verbindung mit DIN 2<br>Dünnbettmörtel DM<br>m. {+} {+} {+} {+} {+} {+} {+} | 996 DIN der Außenwand,<br>20000-404 oder nach Zul<br>DIN 18580 oder DIN 2000<br>} {+} {+} {+} {+} {+} {+} | {+} {+} {+} {+} {+} {+} {+} {+} {+} {+} | Rohdichteklasse [<br>] {+} {+} aus Pore<br>tsklasse 2, Rohdicht<br>mit DIN EN 998-2, S | kg/dm3] Mauerst<br>noecon-Pranstein<br>p <mark>klasse 0,4,</mark> Maue<br>U+} {+} {+} {+} {+} | EN 771-4 in<br>erwerksdicke 30 cm,<br>Arbeitshöhe bis 3,5 |
| Abrechnungseinheit:                                                                                | m2                                                                                                    |                                         |                                                                                        |                                                                                               |                                                           |
| Pflicht-Eigenschafte                                                                               | n                                                                                                    |                                         |                                                                                        |                                                                                               |                                                           |

| Priicht-Eigenschaften                      |                      |   |   |
|--------------------------------------------|----------------------|---|---|
| Bauteil, Wand/aufgehend                    | Außenwand            | 8 |   |
| Dicke [cm] Wand                            | 30                   | 8 |   |
| Mauerstein                                 | Porenbeton-Planstein |   |   |
| Bemessungswert Wärmeleitfähigkeit [W/(mK)] | ohne Angabe          | 8 |   |
| Rohdichteklasse [kg/dm3] Mauerstein        | 0,4                  | 8 |   |
| Festigkeitsklasse [N/mm2] Mauerstein       | 2                    | 8 |   |
| Mauermörtel                                | Dünnbettmörtel       |   |   |
| Mauerwerksgrundriss                        | ohne Angabe          | 8 |   |
| Ausbildung obere Wandfläche                | ohne Angabe          | 8 |   |
| Anforderung Mauerwerk                      | ohne Angabe          | 8 |   |
| Ausführung Vermauerung                     | ohne Angabe          | 8 | Y |
| Daten übernehmen                           |                      |   |   |
|                                            |                      |   |   |

Die Bearbeitung der Position kann sowohl im Feld der Leistungseigenschaften als auch direkt im Langtext erfolgen.

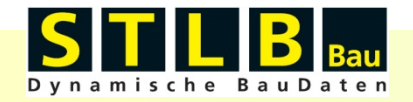

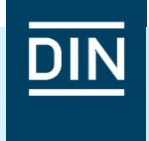

| <b>Q</b> STLB-Bau Anwendertagung 2019                                                                               |                                                                                             | 2019-10 <b>S T L B</b>                                                                         |
|----------------------------------------------------------------------------------------------------|---------------------------------------------------------------------------------------------|------------------------------------------------------------------------------------------------|
| 🕞 Wände - Porenbetonstein                                                                                           |                                                                                             |                                                                                                |
| Eigenschaften Regeln der Technik                                                                                    | Informationen                                                                               |                                                                                                |
| ▲ Leistung unvollständig                                                                                            |                                                                                             | 👷 😣 ★ 😂 🏶                                                                                      |
| Porenbeton-Planstein D 24cm Dünnbettmörte                                                                           | el                                                                                          | ۲۰۰۰)<br>Leistungsbeschreibung vervollstänc                                                    |
| {+} {+} {+} {+} {+} {+} {+} {+} {+} {+}                                                                             | nbeton-Planstein DIN EN 77<br>Dünnbettmörtel DM DIN 18<br>{ {+} {+} {+} {+} {+} {+} {+} {+} | '1-4 in Verbindung mit DIN 20000-404 oder nach<br>580 oder DIN 20000-412 in Verbindung mit DIN |
| Pflicht-Eigenschaften                                                                                               |                                                                                             |                                                                                                |
| Bauteil, Wand/aufgehend                                                                                             |                                                                                             | r                                                                                              |
| Dicke [cm] Wand                                                                                                    | 24                                                                                          | 0                                                                                              |
| Mauerstein                                                                                                    | Porenbeton-Planste                                                                          | ein DIN 🛇                                                                                      |
| Bemessungswert Wärmeleitfähigkeit [W/(mK)]                                                                          |                                                                                             |                                                                                                |
| Rohdichteklasse [kg/dm3] Mauerstein                                                                                 |                                                                                             |                                                                                                |
| Festigkeitsklasse [N/mm2] Mauerstein                                                                                |                                                                                             |                                                                                                |
| Mauermörtel                                                                                                    | Dünnbettmörtel                                                                              |                                                                                                |
| Madermorter                                                                                                    |                                                                                             |                                                                                                |
| Mauerwerksgrundriss                                                                                                 |                                                                                             |                                                                                                |
| Mauerwerksgrundriss<br>Ausbildung obere Wandfläche                                                                  |                                                                                             |                                                                                                |
| Mauerwerksgrundriss<br>Ausbildung obere Wandfläche<br>Anforderung Mauerwerk                                         |                                                                                             | -                                                                                              |
| Mauermoret<br>Mauerwerksgrundriss<br>Ausbildung obere Wandfläche<br>Anforderung Mauerwerk<br>Ausführung Vermauerung | <br><br>                                                                                    |                                                                                                |

Ist eine Position nicht vollständig, wird dies wie bisher auch mit dem Verweis "Leistung unvollständig" kenntlich gemacht.

Ergänzend wird im Auswahlfeld für die Eigenschaften durch eine farbliche Markierung hervorgehoben, welche der verpflichtenden Eigenschaften noch auszuwählen sind.

Die Leistungsbeschreibung kann jederzeit durch einen Klick (auf den grünen Haken) automatisch vervollständigt werden.

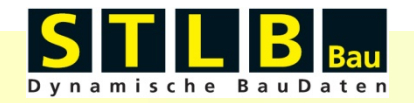

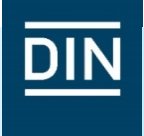

| <b>Q</b> STLB-Bau Anwendertagung         | ;2019                                                                                 | 2019-10                       | STLB <sub>Bau</sub> | ^ |
|------------------------------------------|---------------------------------------------------------------------------------------|-------------------------------|---------------------|---|
| 😌 Wände - Porenbetonstein                |                                                                                       |                               |                     |   |
| Eigenschaften Regeln der Tech            | nik Informationen                                                                     |                               |                     |   |
| Regelwerk: DIN-Normen<br>Kategorie: Alle | Fachinformationen – externe Diens<br>STLB-Bau, die nicht der Redaktion<br>unterliegen | ste außerhalb von<br>des GAEB | ⊗ ‡                 |   |
| 20 Regelwerke / 113 Abschnitte           |                                                                                       |                               |                     |   |
| Filter:                                  |                                                                                       |                               |                     |   |
| DIN EN 771-4                             |                                                                                       |                               | 2015-11             |   |
| Festlegungen für Mauersteine - Teil 4: F | Porenbetonsteine                                                                      |                               |                     |   |
| Brandverhalten - Porenbetonsteine        |                                                                                       |                               |                     |   |
| Druckfestigkeit - Porenbetonsteine       |                                                                                       |                               |                     |   |
| Form und Ausbildung - Porenbetonstei     | ne                                                                                    |                               |                     |   |
| Haftscherfestigkeit - Porenbetonsteine   | 1                                                                                     |                               |                     |   |
| Maise - Porenbetonsteine                 |                                                                                       |                               |                     |   |
| Kondicitte - Porenbetonsteine            |                                                                                       |                               |                     |   |
| DIN EN 998-2                             |                                                                                       |                               | 2017-02             |   |
| Festlegungen für Mörtel im Mauerwerk     | sbau - Teil 2: Mauermörtel                                                            |                               |                     |   |
| Änderungen DIN EN 998-2                  |                                                                                       |                               |                     |   |
| Daten übernehmen                         |                                                                                       |                               |                     | ~ |

Die Registerkarte "Regeln der Technik" stellt hilfreiche Informationen zu den referenzierten Normen und Regelwerken zur Verfügung.

Nutzer des Produktes "baunormenlexikon" erhalten hier aus dem Programm heraus Zugriff auf die relevanten Normeninhalte.

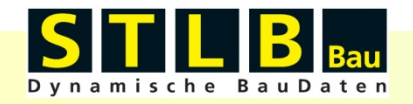

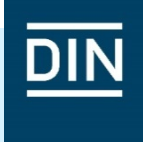

| <b>≡ Q</b> s                             | TLB-Bau                        | Anwendertagung 2019                                               |                                      | 2019-10                  | STLB Bau     |
|------------------------------------------|--------------------------------|-------------------------------------------------------------------|--------------------------------------|--------------------------|--------------|
| Wände - P                                | orenbet                        | onstein                                                           |                                      |                          |              |
| Eigenscha                                | ften                           | Regeln der Technik                                                | Informationen                        |                          |              |
| Kennung<br>STLB-Bau 20:                  | 19-10 012                      | Leistungsbereich<br>2 012 Mauerarbeite                            | n                                    | onen                     | ۵            |
| DIN 276                                  |                                |                                                                   |                                      |                          |              |
| DIN276 (2008                             | ) 331                          | Tragende Außenwänd                                                | le                                   |                          |              |
| DIN276 (2018                             | ) 331                          | Tragende Außenwänd                                                | le                                   |                          |              |
| Redaktionell<br>05.07.2019<br>17.01.2019 | e Änderı<br>neu: Au<br>neu: Au | u <b>ngen</b><br>sbildung obere Wandflä<br>sführung Anlegen Kontr | che<br>oll-/Muster-/Referenzfläche   |                          |              |
| 04.07.2017                               | neu: Be<br>Arbeits             | reitstellung Traggerüst f                                         | Bemessungsklasse A, Bereitste<br>ert | llung Traggerüst Bemessu | ngsklasse B; |
| Daten üb                                 | ernehm                         | en                                                                |                                      |                          |              |

Unter der Rubrik Informationen werden Hinweise zum verknüpften Leistungsbereich und dem Ausgabedatum des Programms gegeben.

Die mit der Bauleistung im Zusammenhang stehenden Kostengruppen nach DIN 276 sind hier aufgeführt.

Wesentliche Änderungen an den Positionstexten, die durch die GAEB-Arbeitskreise vorgenommen wurden, werden hier transparent und nachvollziehbar dargestellt.

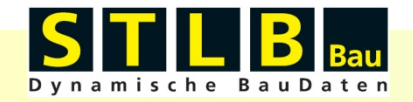

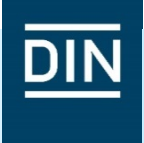

| STLB-Bau Anwendertagung 2019               | 2                                                                    | 019-10 <b>SILLB</b> | au |  |
|--------------------------------------------|----------------------------------------------------------------------|---------------------|----|--|
| ✿ Startseite STLB-Bau                      |                                                                      |                     |    |  |
| Eistungsbereiche                           | ionen                                                                |                     |    |  |
| 🧮 Meine Favoriter 🗛                        |                                                                      | ି 😒 🗮 🖂 🕯           | ¢  |  |
| Mustervorlagen von Bauprodukt-Herstellern  | (0,4 D 24cm Dünnbettmörtel                                           |                     |    |  |
| Mustervorlagen der GAEB-Arbeitskreise      | (+} {+} {+} {+} {+} {+} {+} aus Porenbeton-Planstein DIN EN 771-4 in |                     |    |  |
| 🕹 Downloads                                | pindung mit DIN EN 998-2, DN {+} {+} {+} {+} Arbeitshöhe             |                     |    |  |
| ⑦ FAQ                                      |                                                                      |                     |    |  |
| 🖾 Kontakt                                  |                                                                      |                     |    |  |
| Impressum                                  | enwand                                                               | 8                   |    |  |
| nere ferrit mene                           | 27                                                                   | 8                   |    |  |
| lauerstein                                 | Porenbeton-Planstein                                                 | <u>DIN</u> &        |    |  |
| Bemessungswert Wärmeleitfähigkeit [W/(mK)] | ohne Angabe                                                          | 8                   |    |  |
| ohdichteklasse [kg/dm3] Mauerstein         | 0,4                                                                  | 8                   |    |  |
| estigkeitsklasse [N/mm2] Mauerstein        | 2                                                                    | 8                   |    |  |
| lauermörtel                                | Dünnbettmörtel                                                       |                     |    |  |
| lauerwerksgrundriss                        | ohne Angabe                                                          | 8                   |    |  |
| usbildung obere Wandfläche                 | ohne Angabe                                                          | 8                   |    |  |
| nforderung Mauerwerk                       | ohne Angabe                                                          | 8                   |    |  |
| usführung Vermauerung                      | ohne Angabe                                                          | 8                   |    |  |
| Determination of the second                |                                                                      |                     |    |  |

Im zentralen Auswahlmenü gelangt der Nutzer zur Favoritenliste und erhält weiterführende Informationen zu Mustervorlagen, relevanten Dokumenten und Hilfestellungen für die bessere Anwendbarkeit von STLB-Bau.

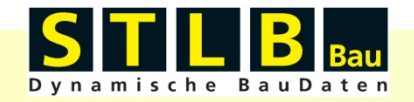

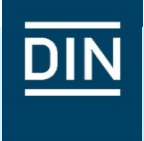

| 🔆 Wände - Porenbetonstein                                        |                                      |                         |                     |    |
|------------------------------------------------------------------|--------------------------------------|-------------------------|---------------------|----|
|                                                                  |                                      |                         |                     |    |
| Eigenschaften Regeln der Technik                                 | nformationen                         |                         |                     |    |
| <ul> <li>Leistung vollständig</li> </ul>                         |                                      | •                       | 🔊 🔕 ★ ଜ୍ଲ୍ୟୁ        | ł  |
| Mauerwerk Außenwand Porenbeton-Planstein S                       | FK2 RDK0,4 D 24cm Dünnbettmö         | rtel                    | Fragen an die Re    | da |
|                                                                  | م میں (یا (یا (یا (یا (یا (یا (یا دی | ranhatan Dianatain      |                     |    |
| Verbindung mit DIN 20000-404 oder nach Zulassu                   | ng, 💷 Festigkeitsklasse 2, Rohdic    | hteklasse 0,4, Maue     | rwerksdicke 24 cm   | ۱, |
| Dünnbettmörtel DM DIN 18580 oder DIN 20000-41                    | 2 in Verbindung mit DIN EN 998-2,    | DIN {+} {+} {+} {+} {+} | Arbeitshöhe bis 3,5 | 5  |
| $m. \{+\} \{+\} \{+\} \{+\} \{+\} \{+\} \{+\} \{+\} \{+\} \{+\}$ |                                      |                         |                     |    |
| Abrechnungseinheit: m2                                           |                                      |                         |                     |    |
| Dflight Eizenschaften                                            |                                      |                         |                     |    |
| Bauteil Wand/aufgebend                                           | Außenwand                            |                         | 8                   | 1  |
|                                                                  | 24                                   |                         | 8                   |    |
| Mauerstein                                                       | Porenbeton-Planstein                 |                         |                     |    |
| Remessungswert Wärmeleitfähigkeit [W/(mK)]                       | ohne Angabe                          |                         | 8                   | ł  |
| Rohdichteklasse [kg/dm3] Mauerstein                              | 0.4                                  |                         | 8                   |    |
| Eestigkeitsklasse [N/mm2] Mauerstein                             | 2                                    |                         | 8                   |    |
| Mauermörtel                                                      | Dünnhettmörtel                       |                         |                     |    |
|                                                                  |                                      |                         |                     |    |
| Mauerwerksgrundriss                                              | onne Angabe                          |                         | 0                   |    |
| Auspildung obere wandflache                                      | onne Angabe                          |                         | 0                   |    |
| Antorderung Mauerwerk                                            | onne Angabe                          |                         | 0                   |    |
|                                                                  | ohne Angabe                          |                         | 8                   |    |

Natürlich kann der Nutzer – wie gewohnt und vielfach genutzt – fachliche Fragestellungen an die Arbeitskreise des GAEB addressieren.

#### Nutzen Sie diese Möglichkeit!

Mit jeder Kundenanfrage können die Inhalte von STLB-Bau verbessert werden und Sie können damit direkt Einfluss nehmen auf die Anwenderfreundlichkeit von STLB-Bau.

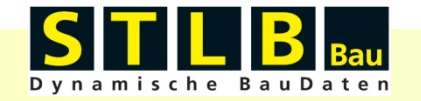

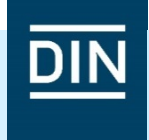

## Die Bildsprache des Produkts STLB-Bau wurde ebenfalls zeitgemäßer gestaltet.

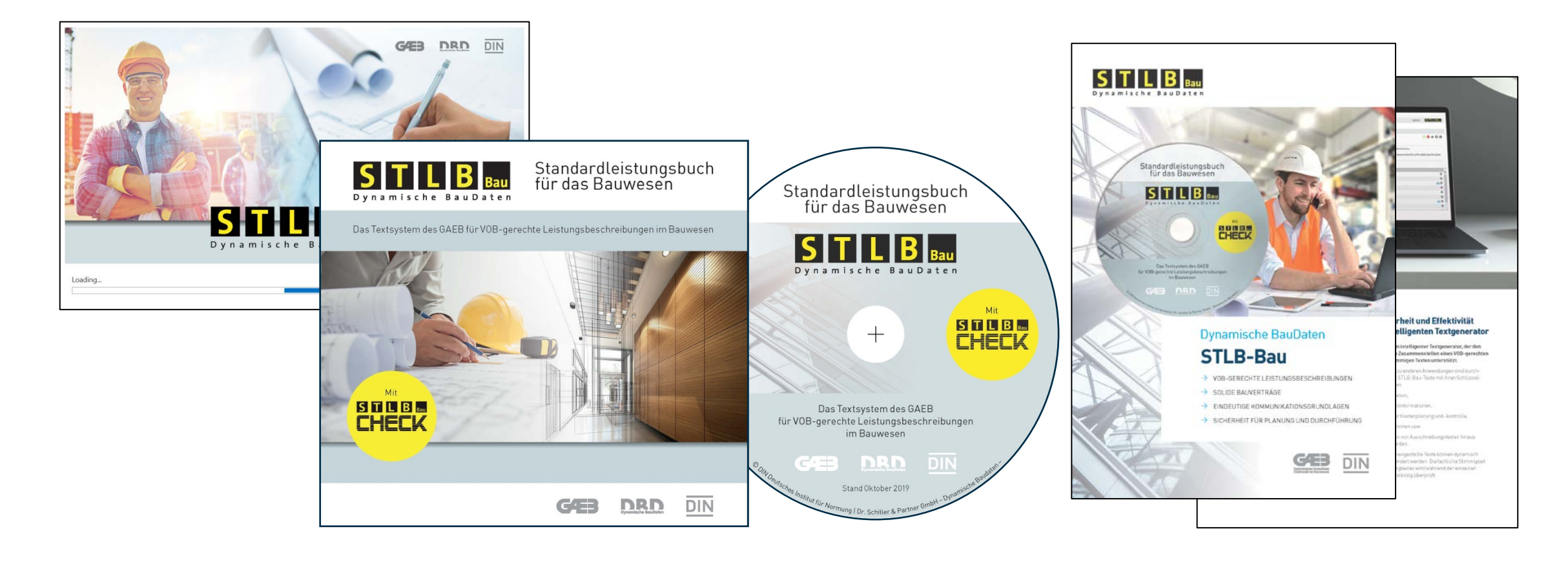

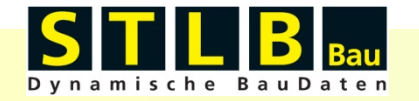

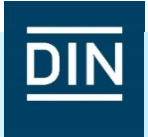

Für die integrierte Nutzung des neuen STLB-Bau ist auf Seiten des AVA-Programms eine neue Schnittstellenintegration erforderlich.

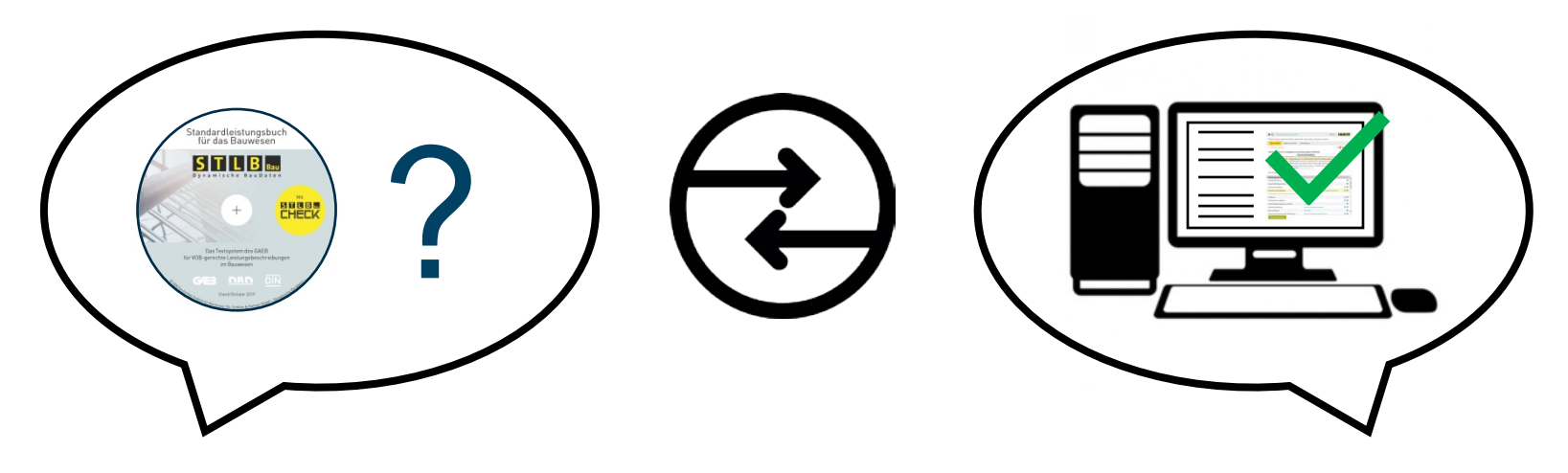

GAEB, DIN und Dr. Schiller und Partner haben diesbezüglich die Softwarehäuser informiert und mit den relevanten Informationen versorgt.

Sollte Ihre Softwarelösung das neue STLB-Bau noch nicht unterstützen, sprechen Sie Ihren Softwareanbieter gerne an.

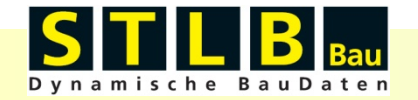

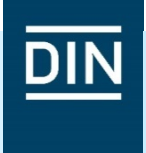

# Was bedeutet das für die Zukunft?

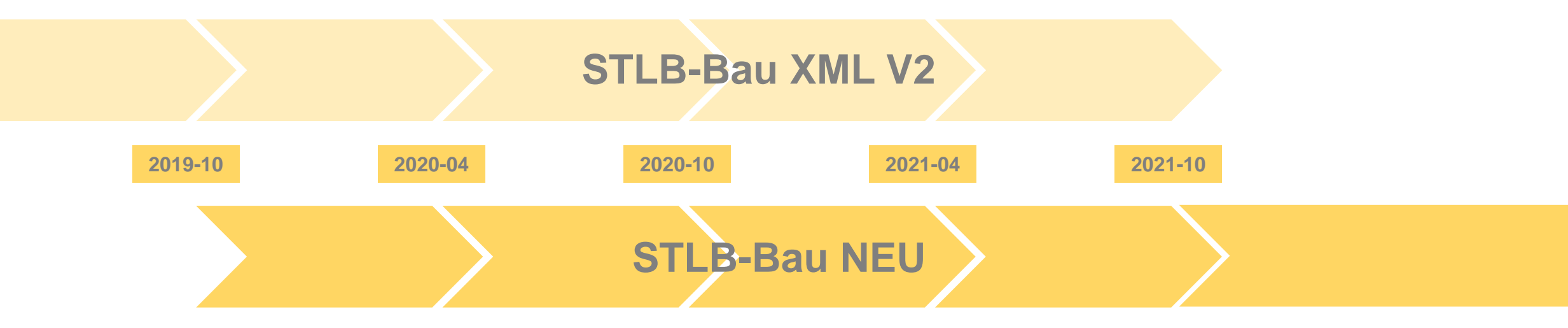

Bis mindestens Ausgabe 2021-10 sind **beide** Programmversionen auf der DVD enthalten.

Eine parallele Installation beider Programmversionen ist möglich.

Als Anwender erhält man eine Lizenznummer, welche zweimal freigeschaltet werden kann.

Dipl.-Ing. Andreas Frisch Teamkoordinator

andreas.frisch@din.de +49 (0) 30 2601-2522 DIN Deutsches Institut für Normung e. V. Saatwinkler Damm 42/43 13627 Berlin

www.din.de

DIN

f in 🕑 🔏 D